DIL 806 操作规程

1. 放置样品在样品台上,注意样品不要触碰到热电偶,关闭炉子

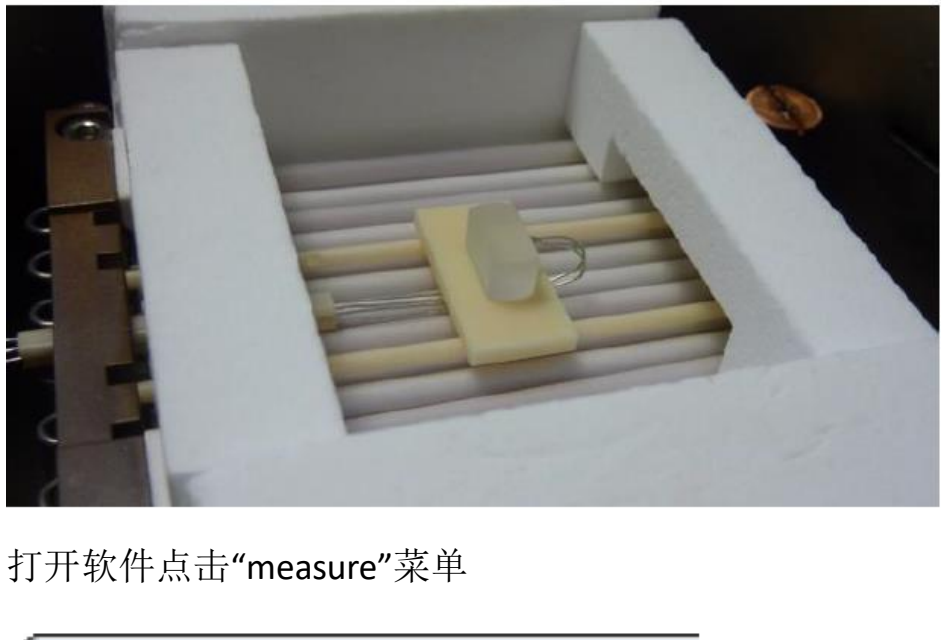

2. 打开软件点击"measure"菜单

| Measuring | Evaluation Program Di |
|-----------|-----------------------|
| •21       | 4 🗠   🏛 🏛   🔳 🖄       |
|           |                       |

3. 主菜单"measuring instrument"出现,点击"New measurement"

| Me | asuring instrument   | : M | ain menu            |
|----|----------------------|-----|---------------------|
| _  | Measurement status — |     |                     |
|    |                      |     |                     |
|    | Test:                |     | 002 Saphi           |
|    | Program :            |     | 1000°C10            |
|    |                      |     |                     |
|    | Status :             |     | Data reco           |
|    |                      |     |                     |
|    |                      |     |                     |
|    | New measurement      | 9   | <u>S</u> top measur |

4. 点击"GasBox",接着点击"Test"

| Adju      | ustments for new data recording ? ×                                                                                                    |
|-----------|----------------------------------------------------------------------------------------------------|
| Pa        | arameter   Start behaviour Gasbox   Settings   Temperature control                                                                                                    |
|           | Gasbox 9036 MFC ist connected<br>Gas 1 - Gas 2                                                                                                    |
|           |                                                                                                    |
|           |                                                                                                    |
|           | After finishing data recording                                                                                                    |
|           | □ Gas 1 5 min still running with 3.00 1/h<br>□ Gas 2                                                                                                    |
|           | └── Vacuum                                                                                                    |
|           | Automatic flooding after vacuum                                                                                                    |
|           | Cleaning                                                                                                    |
|           |                                                                                                    |
|           |                                                                                                    |
|           |                                                                                                    |
|           | 简定 取満 应用(A)                                                                                                    |
|           |                                                                                                    |
| 一十 "      | Naminal Flaurata"的框由绘》"?"                                                                                                    |
| .任        | Nominal Flow rate 的性中 抓入 3 Y 然后 Start,                                                                                                    |
| Add       |                                                                                                    |
| P         | arameter Start behaviour Gasbox Settings Temperature control                                                                                                    |
|           | IF Gasbox 9036 MFC ist connected!                                                                                                    |
| [         | Gas 1 Gas 2 Air                                                                                                    |
|           | -IN                                                                                                    |
|           |                                                                                                    |
|           | C After finishing data r                                                                                                    |
|           | Gas 1 Testing Gas 1 (N2)                                                                                                    |
|           | Gas 2 Nominal Flow rate : 3 (0.4 - 12,01/2)                                                                                                    |
|           | Vacuum Vacuum Vacuum                                                                                                    |
|           | Current Flow rate : Wh                                                                                                    |
|           | Cleaning                                                                                                    |
|           | $\gamma_{i}^{V}$                                                                                                    |
|           |                                                                                                    |
|           |                                                                                                    |
|           | 施定 <b>取洲 应用(A)</b>                                                                                                    |
|           | -7/1/                                                                                                    |
| て缶斗       | 后休达速长长步仍要的 <b>了</b> 。动                                                                                                    |
| .11用 [/   | 、、、、、、、、、、、、、、、、、、、、、、、、、、、、、、、、、、、、                                                                                                    |
|           |                                                                                                    |
| 一長」       | 后占击"Parameter"回到主界面。                                                                                                    |
| -12/      |                                                                                                    |
| en Decade |                                                                                                    |
| Measuring | Fasharine Program Dirk Cardigation Database Min Caladater Benetrolies Help Fait       Ski (1) 10 (12 (2)) (12 (2)) (1                                                                                                    |
|           |                                                                                                    |
|           | n eternisete for new date recording<br>Pourmeter Start Redundance - Bendra (Startings   Temperature contract                                                                                                    |
|           | IP         Gene 1         - Gen 2           - Gen 1         - Gen 2         - Gen 2                                                                                                    |
|           |                                                                                                    |
|           | Trat Test                                                                                                    |
|           | - After Instanço Golaria<br>- Golaria<br>- Golar |
|           | 1 1997 4 Transformation [7] 1997 4:523.040                                                                                                    |
|           | Convertice Room Convertience 2000 (As                                                                                                    |
|           |                                                                                                    |
|           |                                                                                                    |
|           |                                                                                                    |
|           | <b>1</b> 0.2 <b>C</b> (A <b>C</b> (A <b>C</b> )                                                                                                    |
|           |                                                                                                    |

11 38

| Measuring system Al203 | Sample material  | Teflon                | I) Editor      |
|------------------------|------------------|-----------------------|----------------|
|                        | Initial length   | 21.86 ▼ mm (0.01-51.0 | Values         |
|                        | Height           | 5 ▼ mm                | II Initial Ien |
|                        | Measuring system | AI203                 |                |

7.点击"initial length",输入样品材料,高度,测量系统以及气氛

- 8.输入操作者以及"Test", "Test"为数据保存的文件名,点击
  - "thermometer"编辑实验升温程序

| nts for new data re  | ecording                     | ×                     | N          |
|----------------------|------------------------------|-----------------------|------------|
| Softening Point Star | t behaviour   Settings   Ten | nperature control     |            |
|                      |                              |                       |            |
| Operator             | TAyang                       | -1/1                  | •          |
| Program              | 900C10K her                  | ating and caoling     | • <u>b</u> |
| Test                 | 20121112 ser                 | vice Kaining sapphire | •          |
| 十温程序编辑器              | 将会打开,有金                      | ,"new"或者"open         | "          |
|                      | Delete                       | Close                 | <b>L</b>   |
| 7/05                 | Insert                       | New                   |            |
|                      | Change                       | Open                  |            |
|                      |                              | Options               |            |
|                      |                              | Help                  |            |

10.输入实验升温程序的名字,例如 "RT TO 300D 10D",点击"OK"

| New temp |                                  |        |
|----------|----------------------------------|--------|
| Name     | for the new temperature program: | ОК     |
|          |                                  | Cancel |
| Path     | C:\WinTA100\DII 806 PB0\Data\    |        |

11.输入终止温度以及升温速率然后点击"Time",软件会自动计算出实验所需时间,在"Atmosphere"中选择样品气氛,一般流速为 3 L/h 或者 4L/h

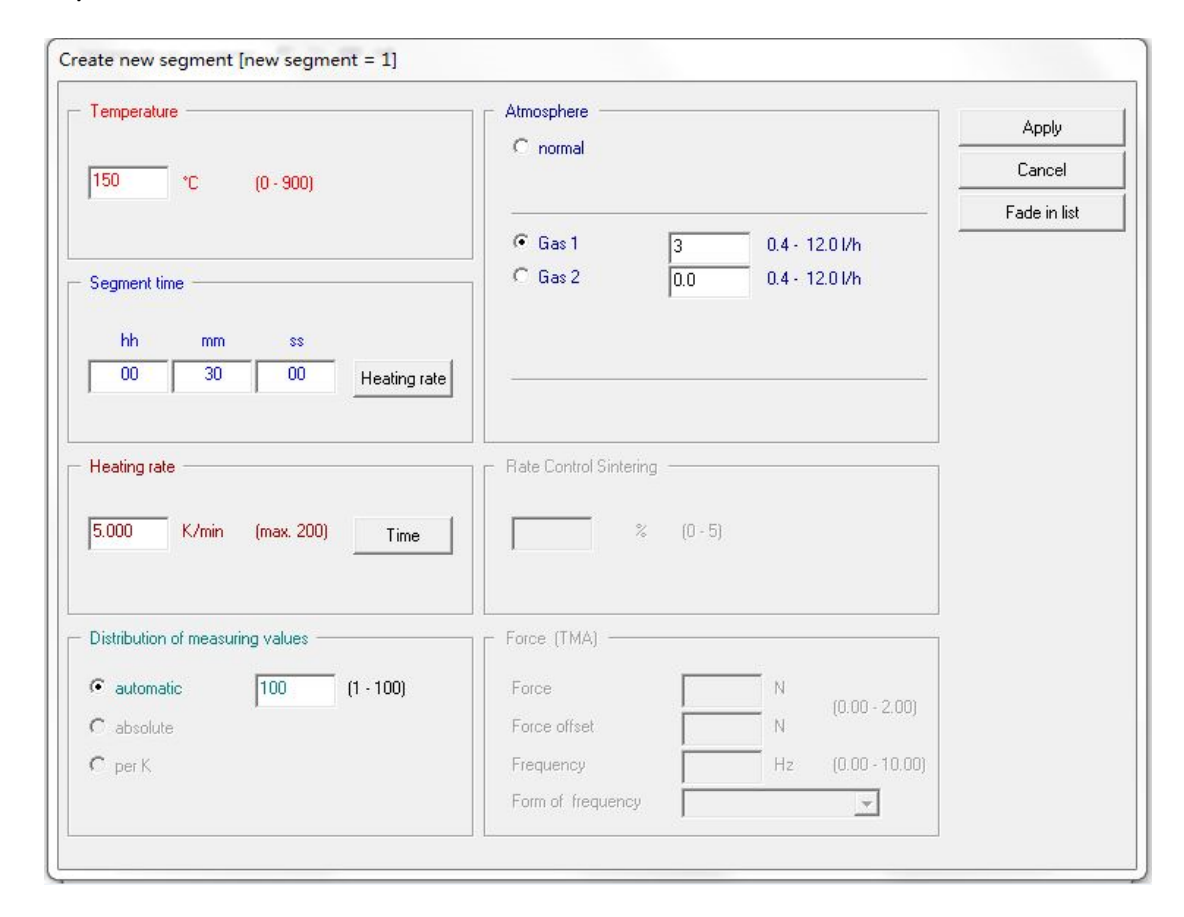

设置完成后点击"Apply"

12. 点击"close"按钮,出现对话框"save the actual temperature program?"点击"yes".

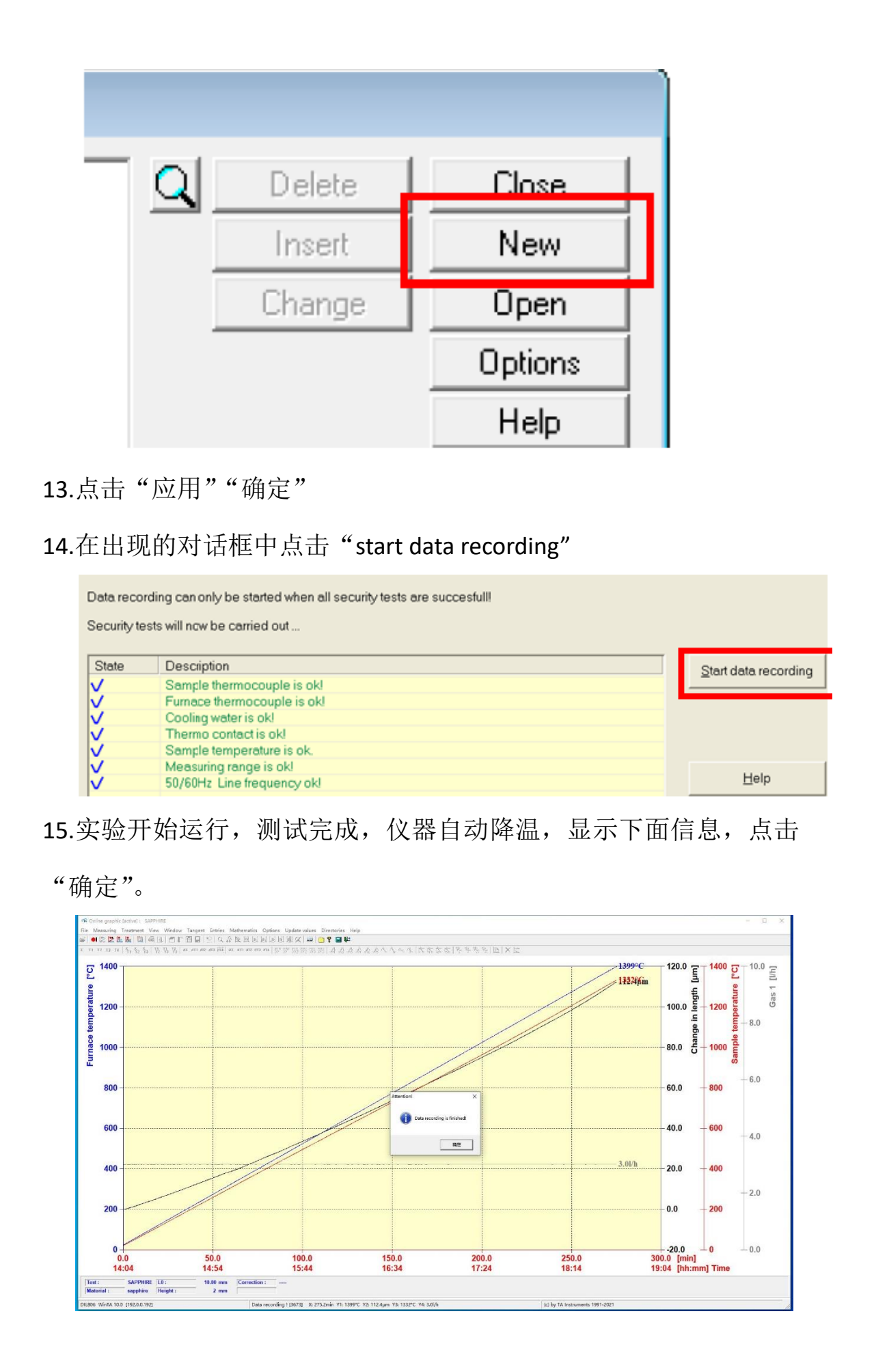

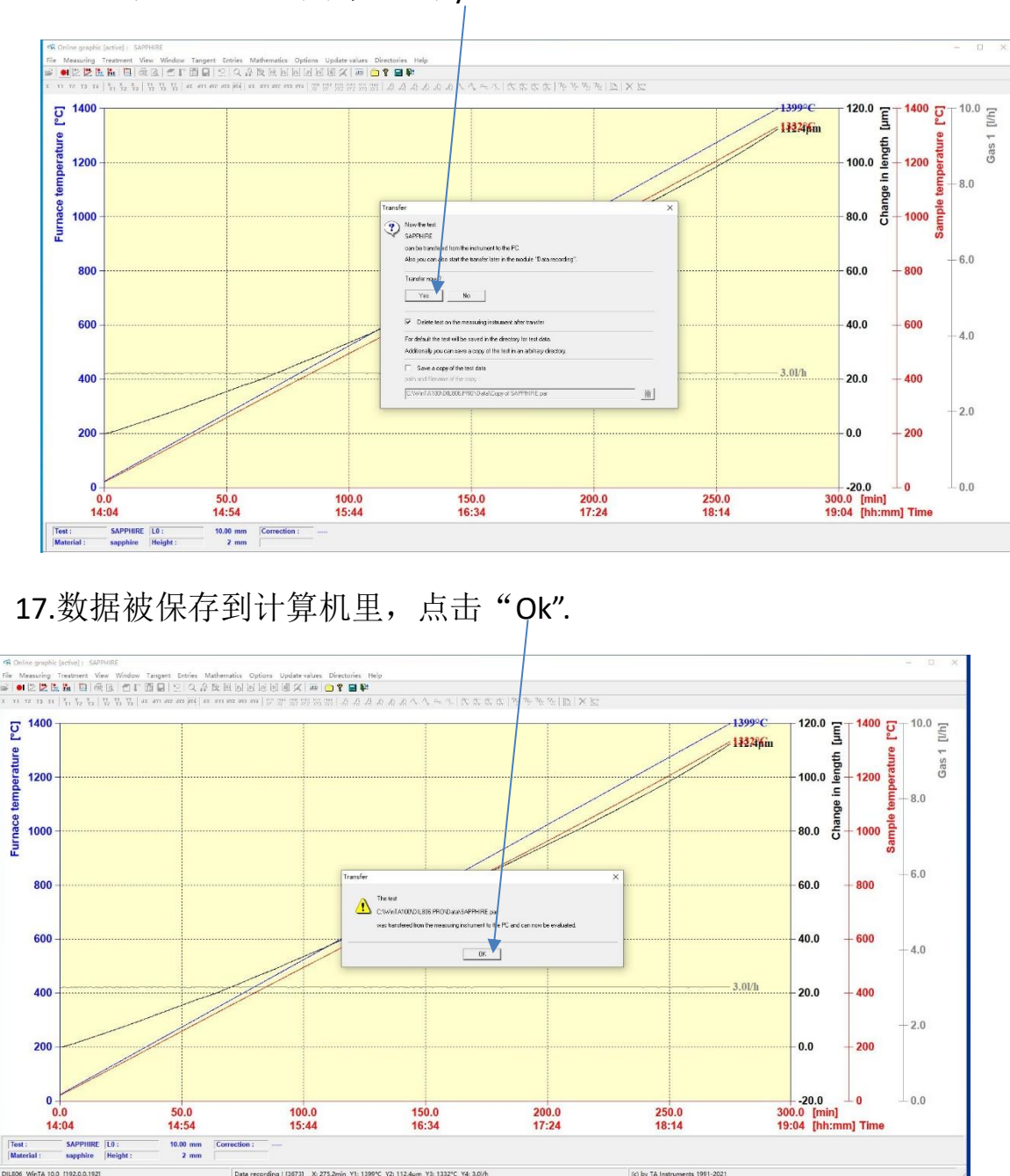

16. 出现 transfer 对话框点击 yes